# Verigo Setup

5 September 2018

### **Document Content**

### Setup Steps:

- 1. Download Verigo Application from Play Store
- 2. Install and Open Verigo Application
- 3. Login with Company Account
- 4. Configure Verigo Pod Settings
- 5. Pair Verigo Pod
- 6. Activate Verigo Pod
- 7. View Verigo Pod Data
- 8. Multiple Verigo Pods per User
- 9. Uninstall Verigo Pod

### 1. Download Verigo Application from Play Store

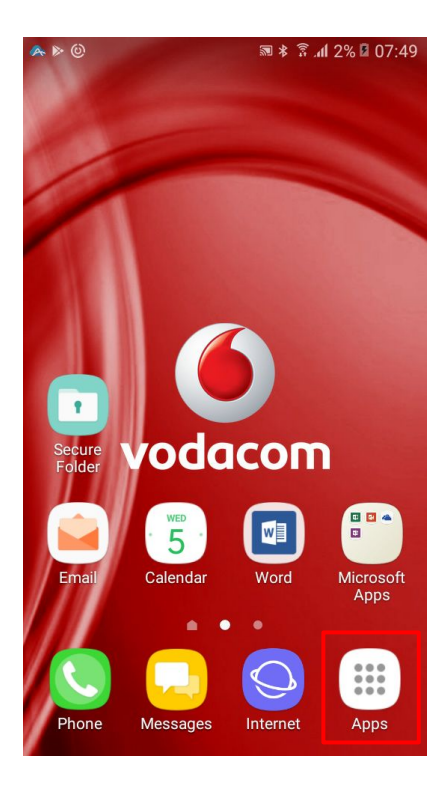

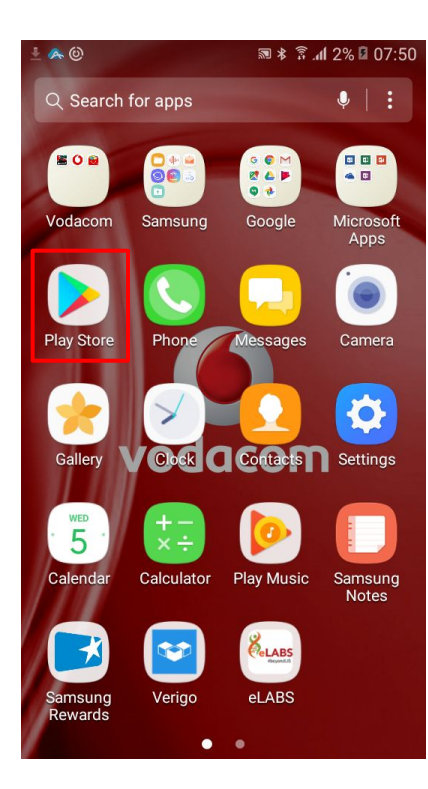

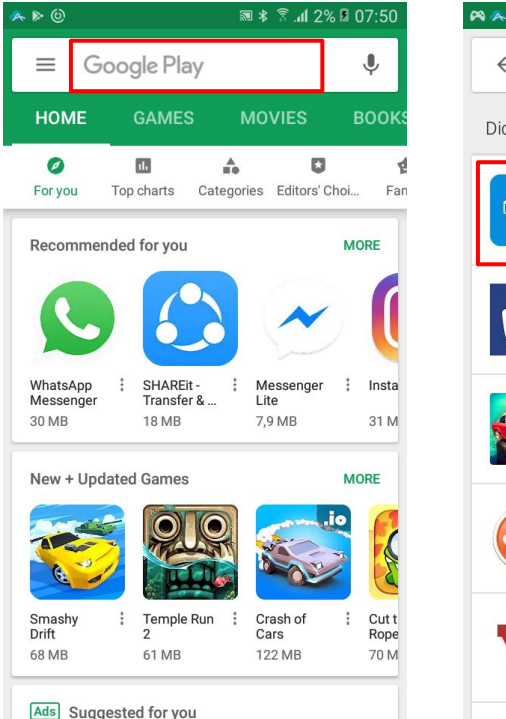

| ۰ 🔌 🙈 🖗    | ₩ *                                              | 🚡 📶 2% 🖪      | 07:50 |
|------------|--------------------------------------------------|---------------|-------|
| ← ver      | igo                                              |               | Ļ     |
| Did you me | ean: <b>vertigo</b>                              |               |       |
|            | Verigo<br>Verigo Corp                            |               |       |
|            | 12 MB * 3,6 *                                    |               |       |
| Ve.        | Verigo - Simple & Sma<br>PayMango India Privateo | art Digital A | :     |
|            | 20 MB • 5,0 *                                    |               |       |
|            | Vertigo Racing<br>Deep Byte Studios SRL          |               | :     |
|            | 77 MB • 4,6 *                                    |               |       |
|            | LoggerLink<br>Campbell Scientific, Inc.          |               | :     |
| 0          | 13 MB • 4,8 *                                    |               |       |
|            | Vertigo BookIt                                   |               | :     |
| V          | 16 MB • 4,1 *                                    |               |       |
|            |                                                  |               |       |

### 2. Install and Open Verigo Application

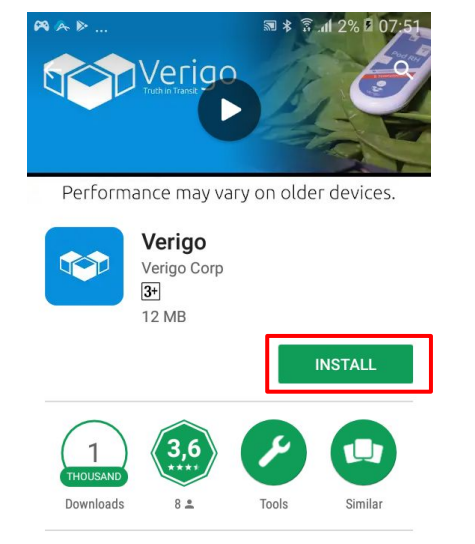

Mobile app and user interface designed for Verigo wireless data loggers.

#### READ MORE

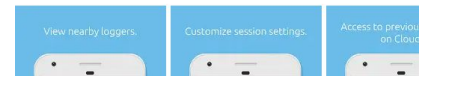

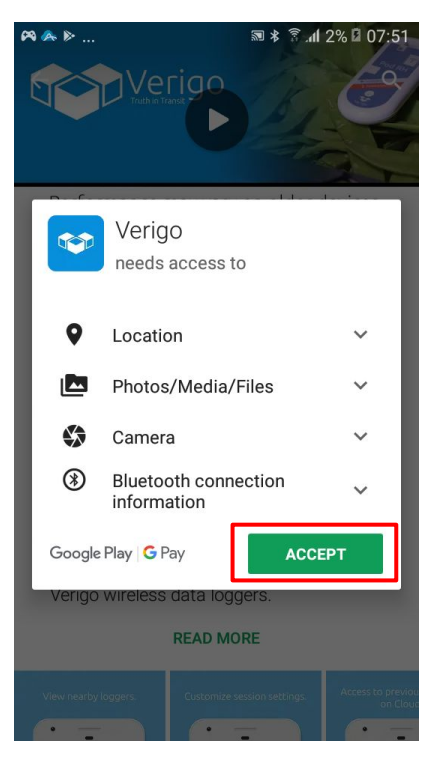

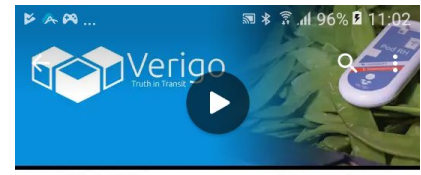

Performance may vary on older devices.

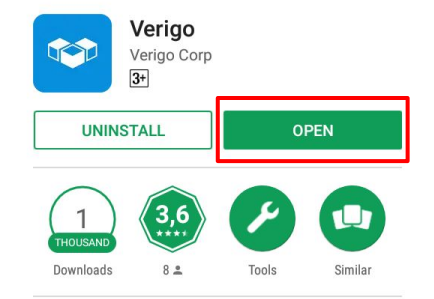

Mobile app and user interface designed for Verigo wireless data loggers.

Small improvement to log decompression

## 3. Login with Company Account

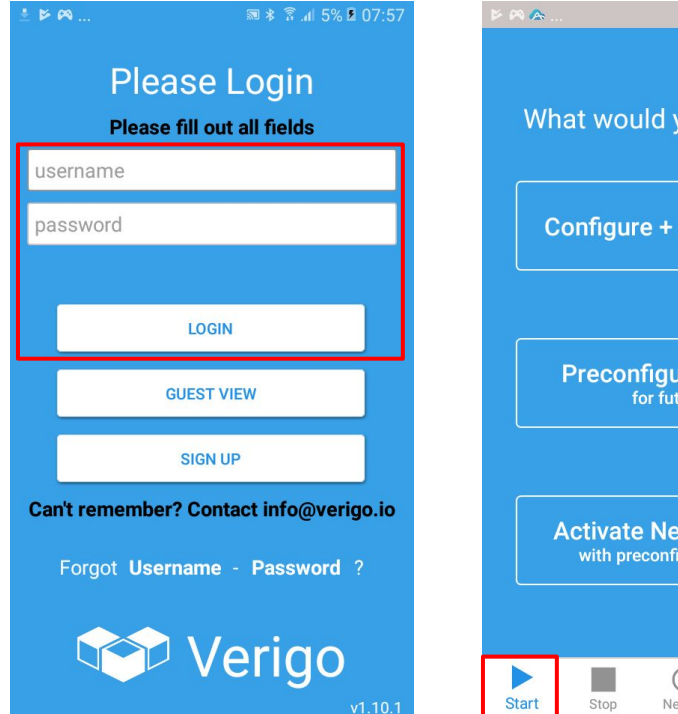

🔊 ≵ 🖗 ୷ 6% 💈 08:03 What would you like to do? Configure + Activate Now **Preconfigure Settings** for future use **Activate Nearby Device** with preconfigured settings Ø Ö Nearby Cloud Settings

Note: For every client we will have 1 company account.

NHLS account to be confirmed.

Note: For every client we will have a Verigo Pod Configuration Sheet.

#### NHLS: Verigo Pod Configuration Sheet 4. Configure Verigo Pod Settings

NHLS Logging Interval: 5 minutes

| ▶ 🕫 🏊                                                                                            | ः 🕫 🕸 🗟 ୷ ६% 🗷 08:03  | ▶ 🕫 🐟                               | ः ३ 🗟 .त∣ 6% 🗵 08:03  | ± ∞                 | ॼ ≱ क्वि। 6% ॿ 08:05 | .± 🕫 🐥            | 80 ۷ 8% الله. 🧟 🛪 📾 |
|--------------------------------------------------------------------------------------------------|-----------------------|-------------------------------------|-----------------------|---------------------|----------------------|-------------------|---------------------|
|                                                                                                  |                       | < <b>●</b> —                        | Start<br>- ○ ○ →      | ← Start             | — 0 →                | ← s               |                     |
| What would you like to do?                                                                       | SESSION NAME          |                                     | SESSION NAME          |                     | SESSION NAME         |                   |                     |
|                                                                                                  |                       | 💉 Session Name 🕯                    | Required              | 💉 Session Name 🌒    | Required             | 🔗 Session Name 🌒  | Requir              |
|                                                                                                  |                       | LOGGING DETAILS                     |                       | LOGGING DETAILS     |                      | LOGGING DETAILS   |                     |
| Configure + Activate Now                                                                         | Logging Interval      | 15 Minutes                          | Logging Interval      | 5 Minutes           | Logging Interval     | 15 Minu           |                     |
|                                                                                                  |                       | <ul> <li>Estimated Durat</li> </ul> | ion 🌗 416 Days        | C Enter Pod Name:   | ays                  | Estimated Duratio | n 🖪 416 Da          |
| Preconfigure Settings<br>for future use<br>Activate Nearby Device<br>with preconfigured settings | Logging Delay         | No Delay                            |                       | lay                 | <b>#</b>             | )e                |                     |
|                                                                                                  | ALERT SETTINGS        |                                     | Custom Name           |                     | 5 💌 Minutes 💌        |                   |                     |
|                                                                                                  | or future use         | Alert After 🌗                       | 0 Minutes             | Scan Barcode        | tes                  | $\mathbf{\Xi}$    | iut                 |
|                                                                                                  |                       | Low Temp Alarn                      | n Limit − °C          |                     | CANCEL - °C          | CLEAR             | DONE                |
|                                                                                                  |                       | High Temp Alarr                     | n Limit °C            |                     | - °C                 | High Temp Alarm   | Limit -             |
|                                                                                                  | Nearby Device         | Low RH Alarm L                      | imit %RH              | Low RH Alarm Limit  | %RH                  | Low RH Alarm Lin  | nit %               |
|                                                                                                  | configured settings   | High RH Alarm L                     | imit %RH              | High RH Alarm Limit | %RH                  | High RH Alarm Lin | nit – %             |
|                                                                                                  |                       | ADVANCED SETTINGS                   |                       | ADVANCED SETTINGS   |                      | ADVANCED SETTINGS |                     |
|                                                                                                  |                       | 🛲 Ouality Analysis 🚺                |                       | Guality Analysis    |                      | Guality Analysis  | 0                   |
| Start Stop                                                                                       | Nearby Cloud Settings | Start Stop                          | Nearby Cloud Settings | Start Stop Nearby   | Cloud Settings       | Start Stop Ne     | 🔊 🔺 💭               |

### 5. Pair Verigo Pod

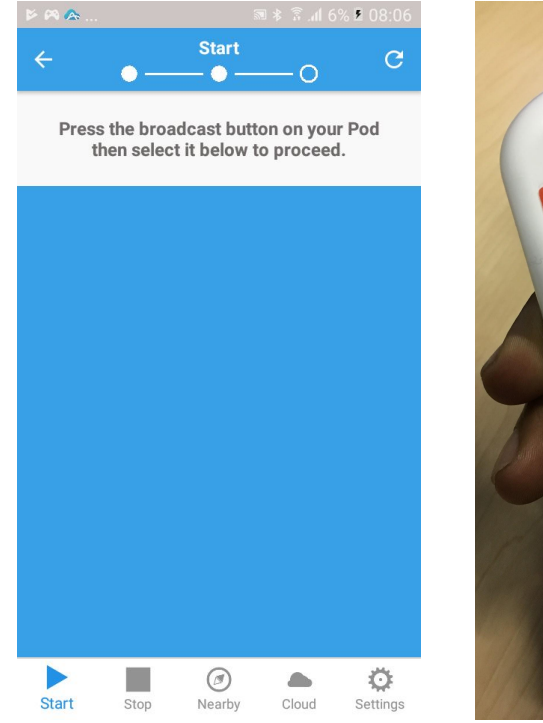

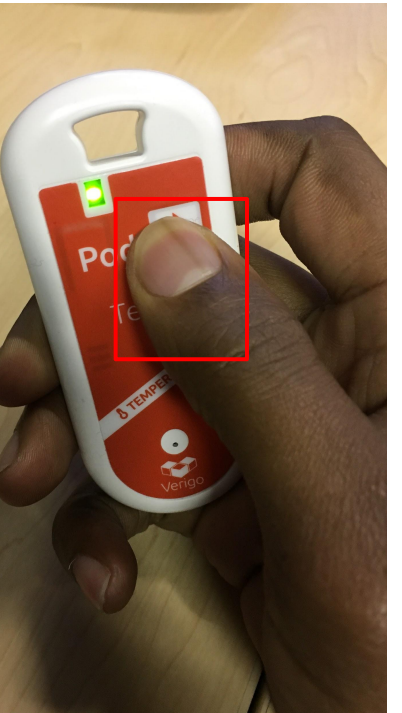

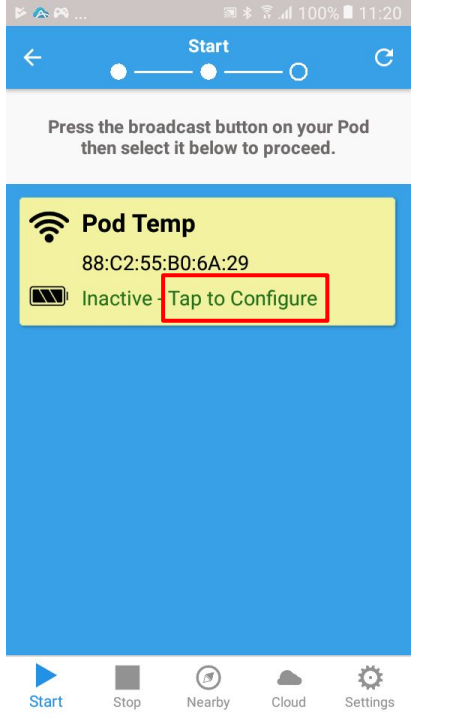

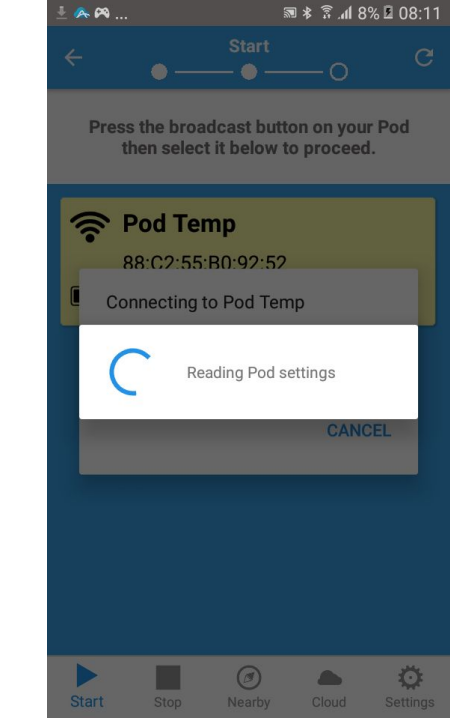

### 6. Activate Verigo Pod

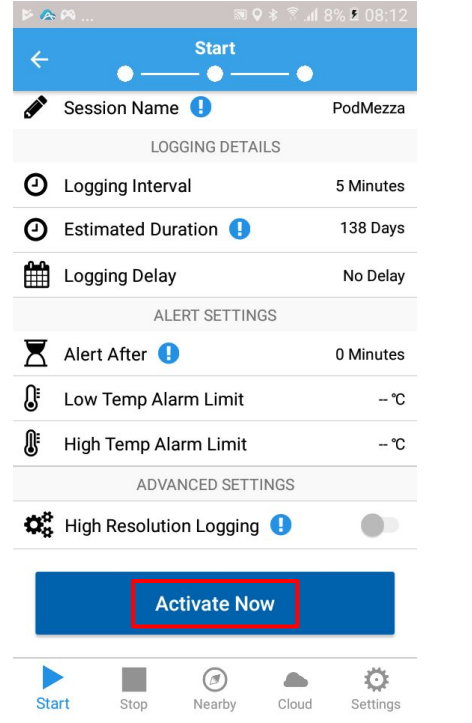

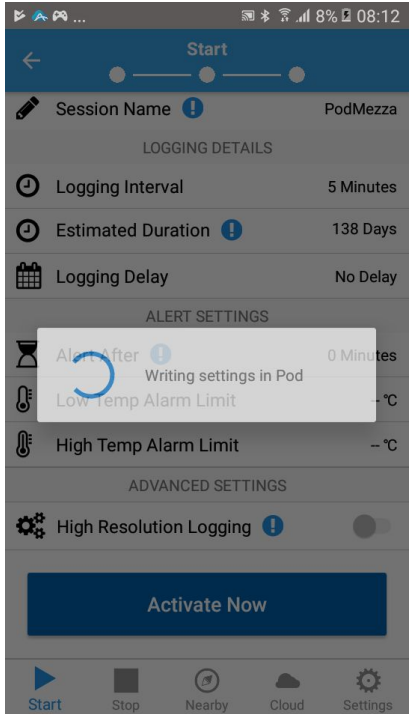

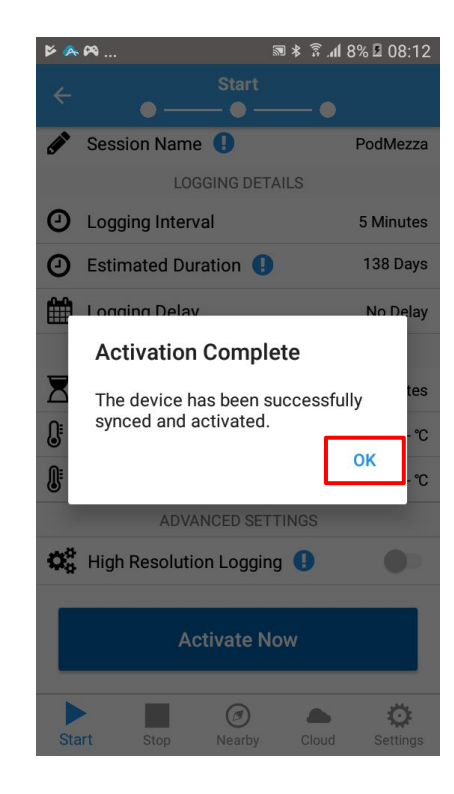

### 7. View Verigo Pod Data

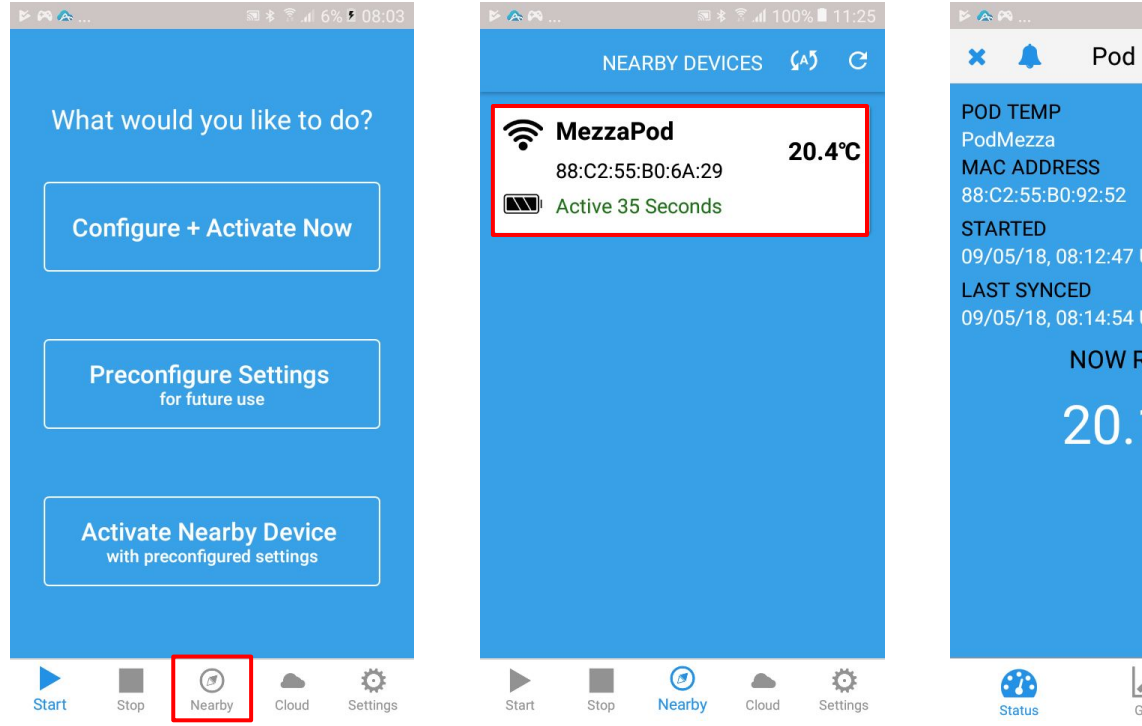

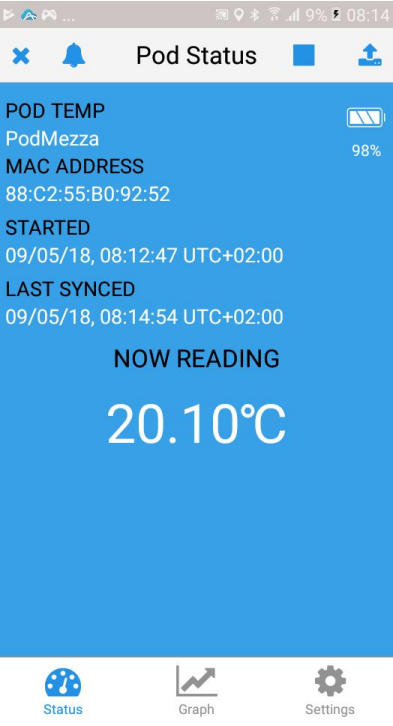

### 8. Multiple Verigo Pods per User

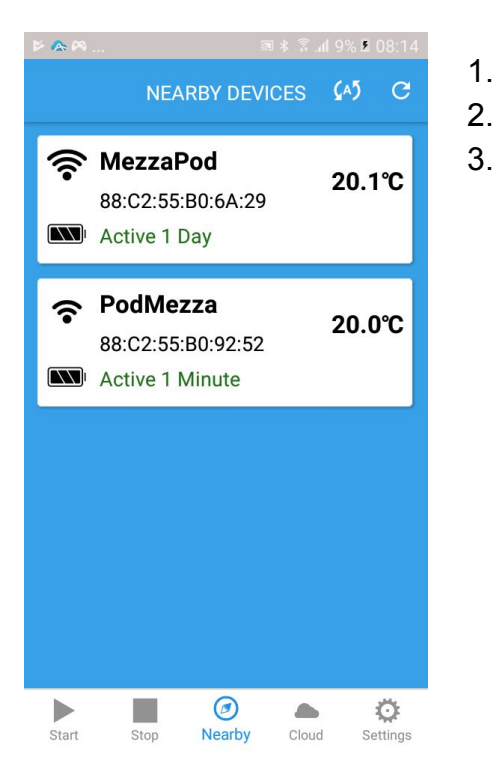

- Each driver will have two cooler boxes with two pods.
- Both pods must therefore be activated.
- Please repeat the setup procedure for multiple pods.

### 9. Uninstall Verigo Pod

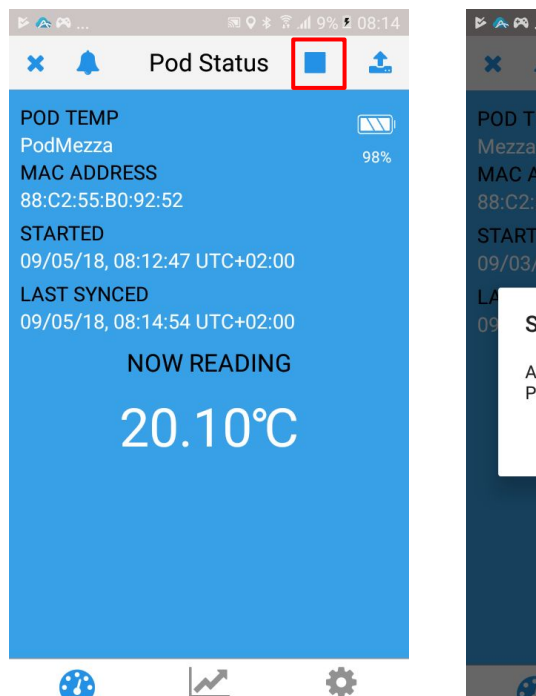

Graph

Settings

Status

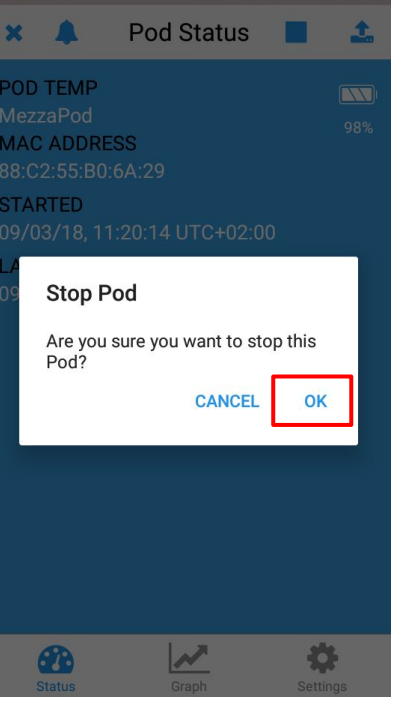

**■ 9 ま 3 . 1** 10% **■** 08:16

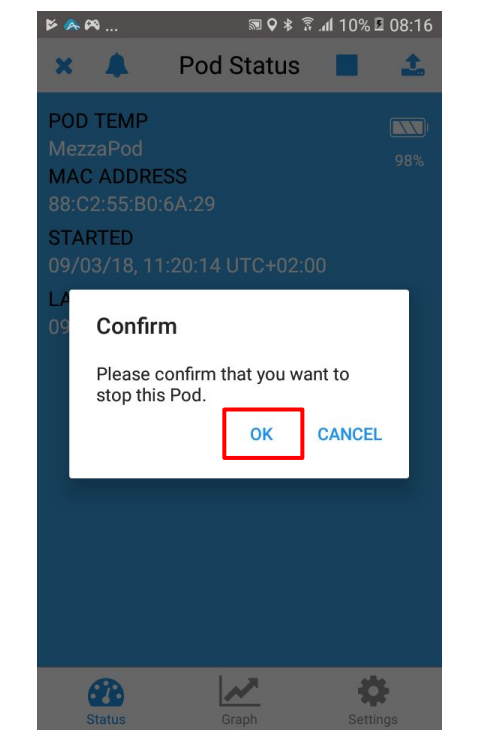

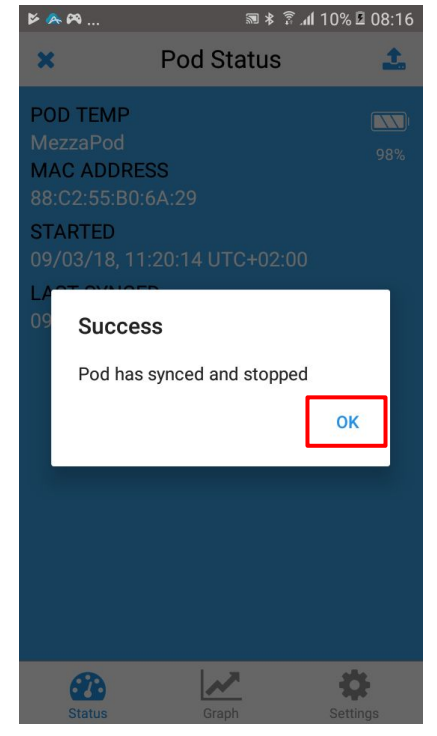